atentics

8.19 搜索&分组

- 克服分组技术分类固定8类、缺乏关键词精确定位专利不足;
- 对节点、远程检索界面(主\从搜索)数据根据用户输入检索式,命中专利自动创建
   节点成为一组、(如果分组对象是节点)其余可自动删除或保留做进一步搜索/分组;
- 检索式可为:
  b/...关键词检索,所有Patentics检索式都可用,如b/、ab/、aclm/等;
  r/... and top/n 语义检索、排序,n控制取项多少;
  b/... and r/... 关键词和语义检索结合,此为最佳模式;
  灵活性:分组多少由人为控制,可分次进行,相对于分组和聚类灵活性强。
- ↓ 节点搜索&分组

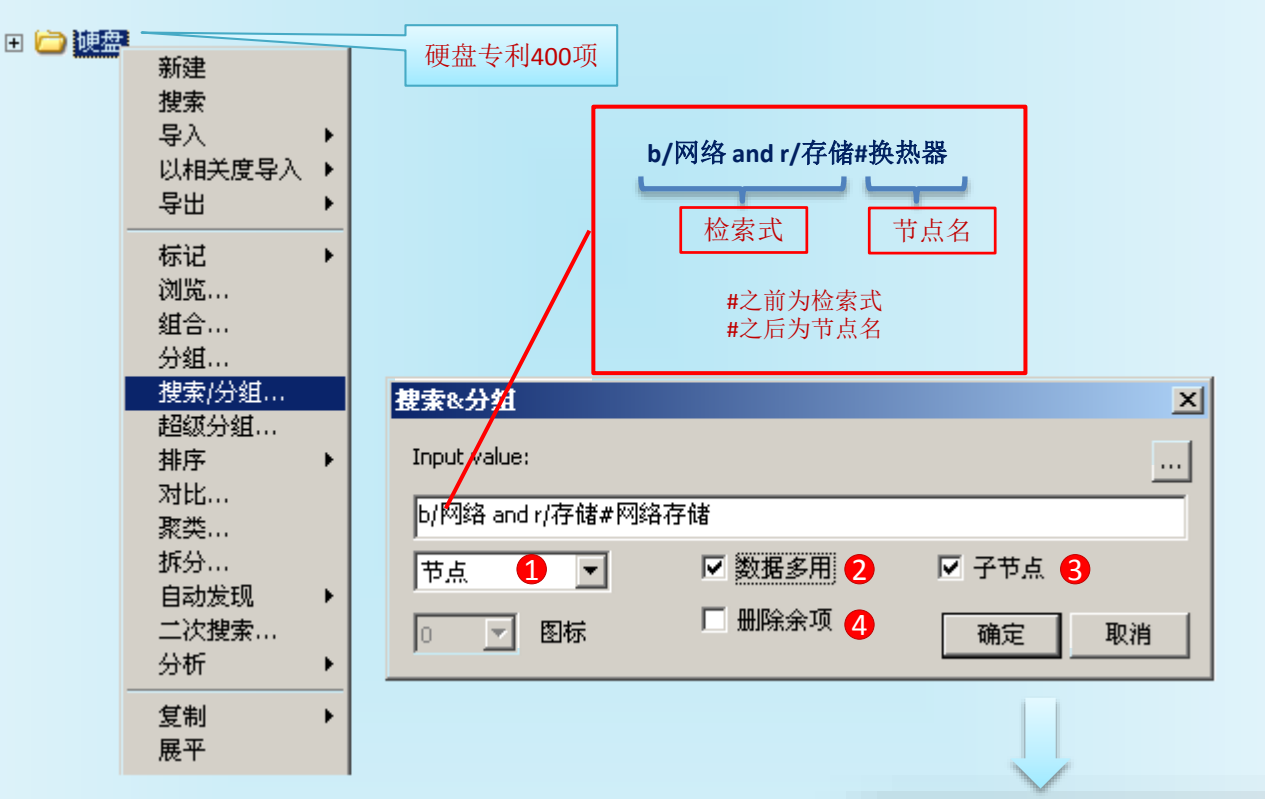

🗆 🚞 硬盘

🖻 🧀 网络存储

💼 CN2854765 一种具有更新功能的DV

💼 CN102087865 信息处理装置和信息 🕞 CN103135669 储存设备及其工作方:

💼 CN1713144 固件储存媒介及其方法 🚠 CN101714396 光盘驱动器

🔂 CN1202653 存储器读取加速方法 🔂 CN101930403 硬盘系统及其存取方:

🕞 CN102376334 整合于光盘机的混合 🔂 CN102200890 产生虚拟刻录光驱的

📴 CN101236478 固态硬盘机 💼 CN2669316 多磁头组硬盘

- ① 分组数据对象为当前选中节点;
- ② 数据多用:如不选择数据多用,一但满足a分组,数据将移动到a分组,其他条件分组则无法使用在a分组中数据;选择数据多用后,复制一份满足a分组数据到a分组中,可以继续分组;
- ③ 子节点:分组自动生成的节点为硬盘节点的子节点;不勾选成为与硬盘同级节点;
- ④ 勾选删除余项,不符合条件专利自动删除。

\_ 🗆 🗙 \*

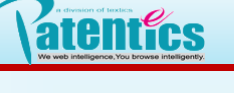

### 八.分类器

8.19 搜索&分组

继续用b/阵列 and r/raid # raid 、 r/移动 and ctop/100 # 移动

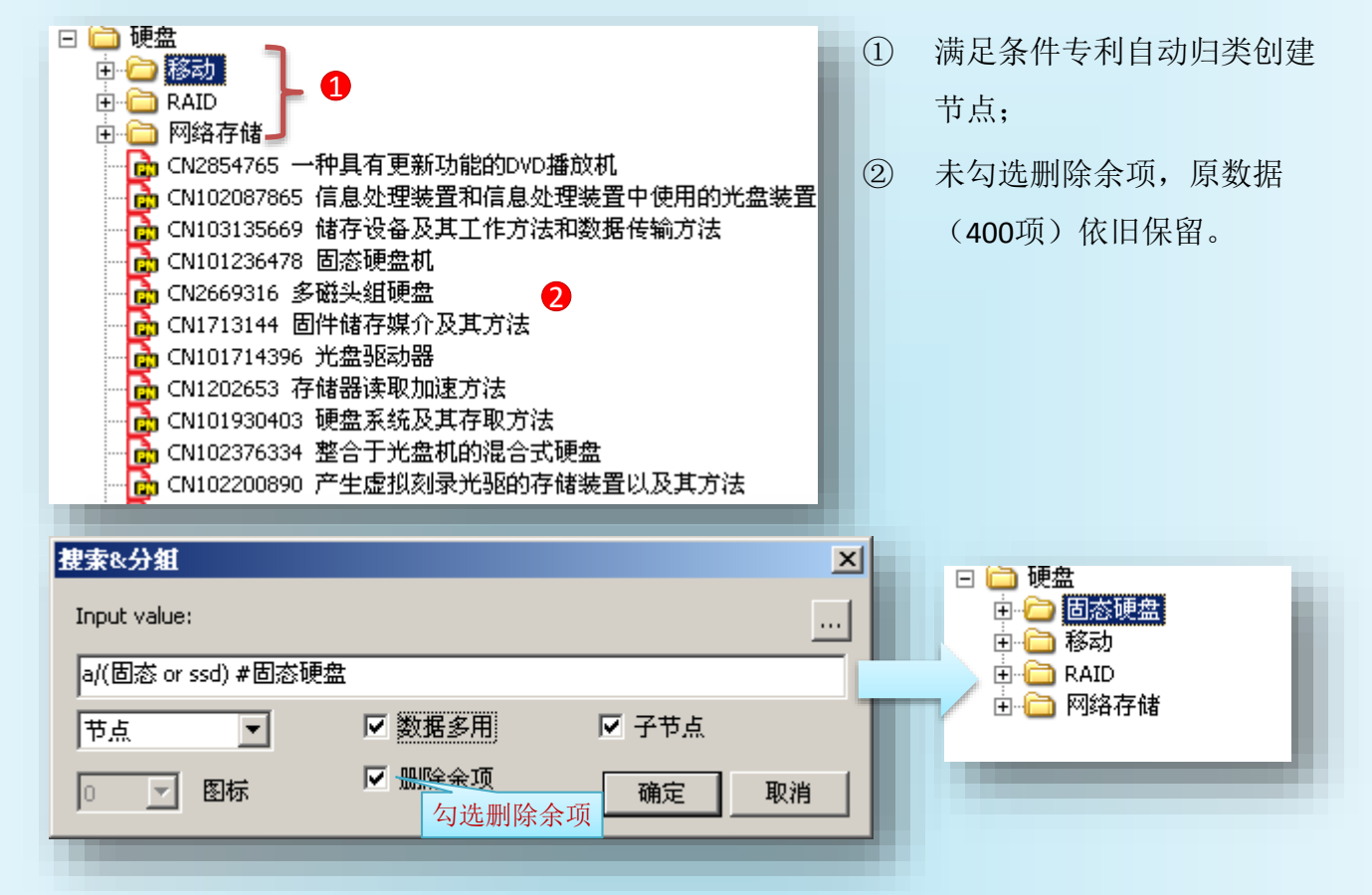

- 分组方案tpl 4
  - 保存分组方案  $\geq$

| 新建<br>捜索<br>导入<br>以相关度导入                                           | 硬盘节点导出\节;                       | 石键菜单选择<br>点图\查询项      | 导出分组方案文件为*.tpl,分组<br>方案文件记录了整个搜索分组过                                                      |
|--------------------------------------------------------------------|---------------------------------|-----------------------|------------------------------------------------------------------------------------------|
| -<br>-<br>-<br>-<br>-<br>-<br>-<br>-<br>-<br>-<br>-<br>-<br>-<br>- | · 缓存 ♪                          | -                     | 程中各个节点使用的检索式。                                                                            |
| 怀记<br>浏览<br>组合                                                     | · 復新 ▶<br>本地 ▶<br>本地2 ▶         |                       | 分组方案可对不同的数据源按照                                                                           |
| 分组<br>捜索/分组                                                        | 本地用户分类<br>Patentics个人定制分类       | _                     | 方案分组。                                                                                    |
| 超级分组<br>排序<br>对比<br>聚类                                             | cls文件<br>文本文件<br>著录项文件<br>Excel |                       |                                                                                          |
| 虾分…<br>自动发现                                                        | Word                            |                       | ▶ 硬盘.tpl - Notepad□]                                                                     |
| 二次搜索<br>分析                                                         | 数据透视表<br>智能库                    |                       | Patentics Node Map 1.0<br>#硬盘                                                            |
|                                                                    | _ 节点统计<br>· <u> 节点图</u>         | 含专利(HTML)<br>含专利(TXT) | a/(固态 or ssd) #固态硬盘<br>b/移动 and top/100#移动<br>b/阵列 and r/raid#RAID<br>b/网络 and r/存储#网络存储 |
| 下载<br>下载全部                                                         |                                 | 不含专利       查询项        |                                                                                          |

8.19 搜索&分组

▶ 手工制作分组方案

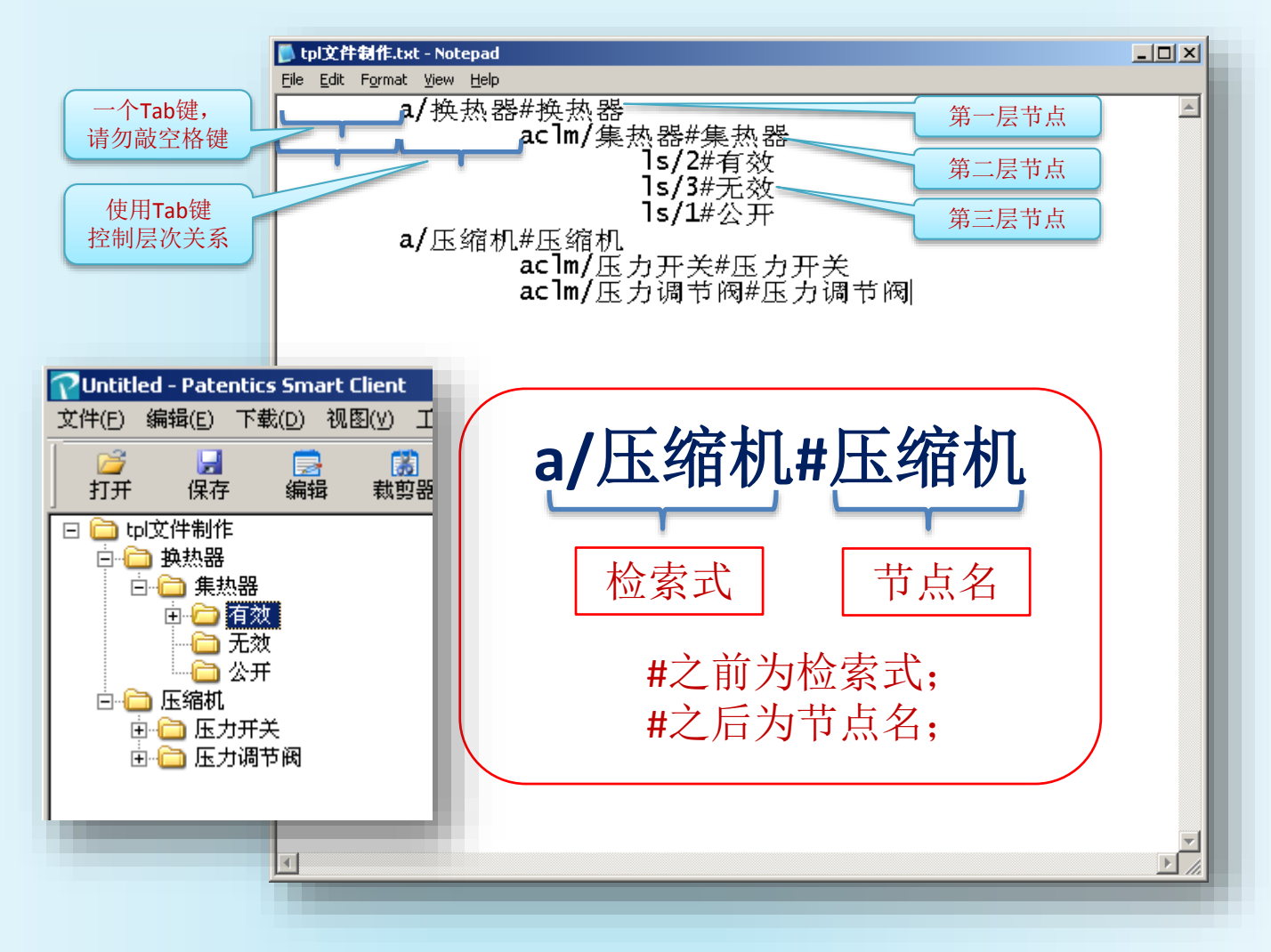

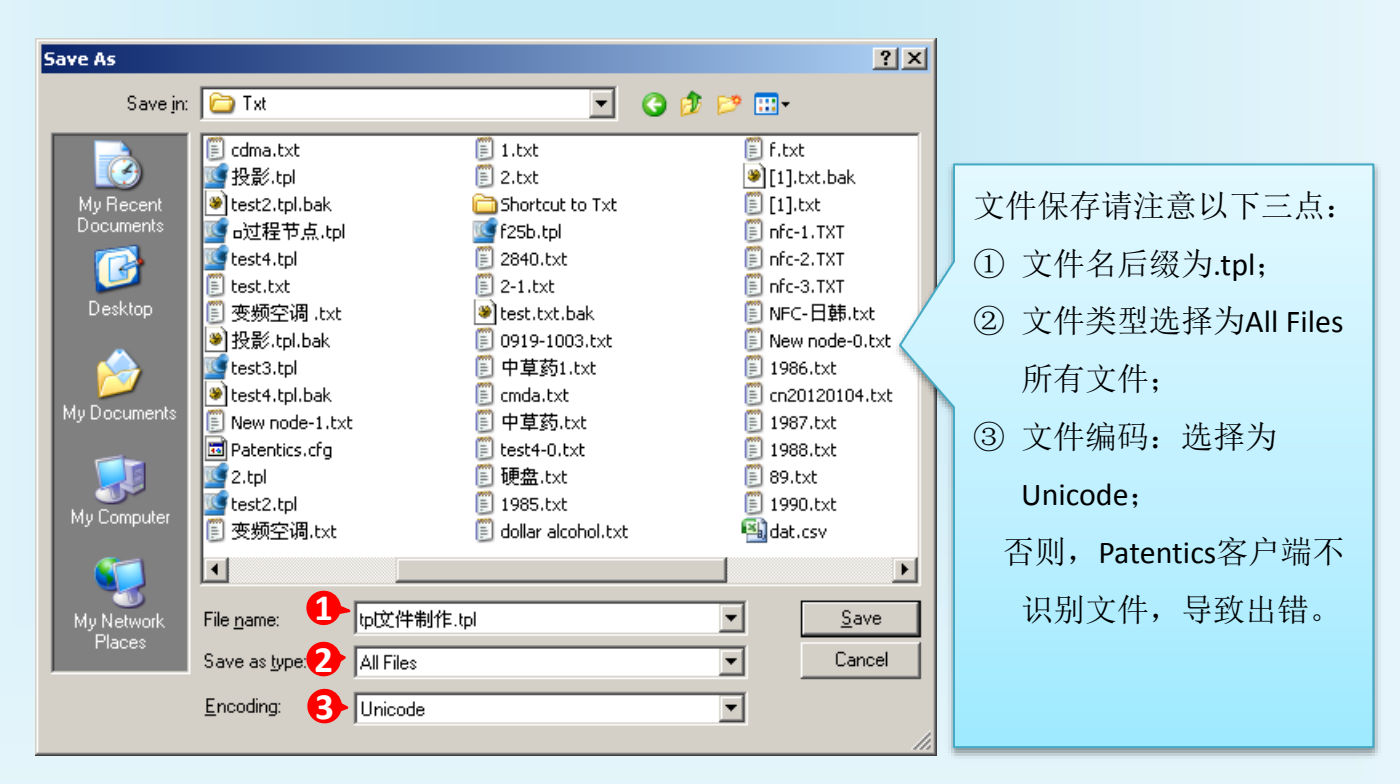

#### Particular of factors attentions We web intelligence, You browse intelligency.

### 八.分类器

8.19 搜索&分组

↓ 搜索界面搜索&分组、tpl应用

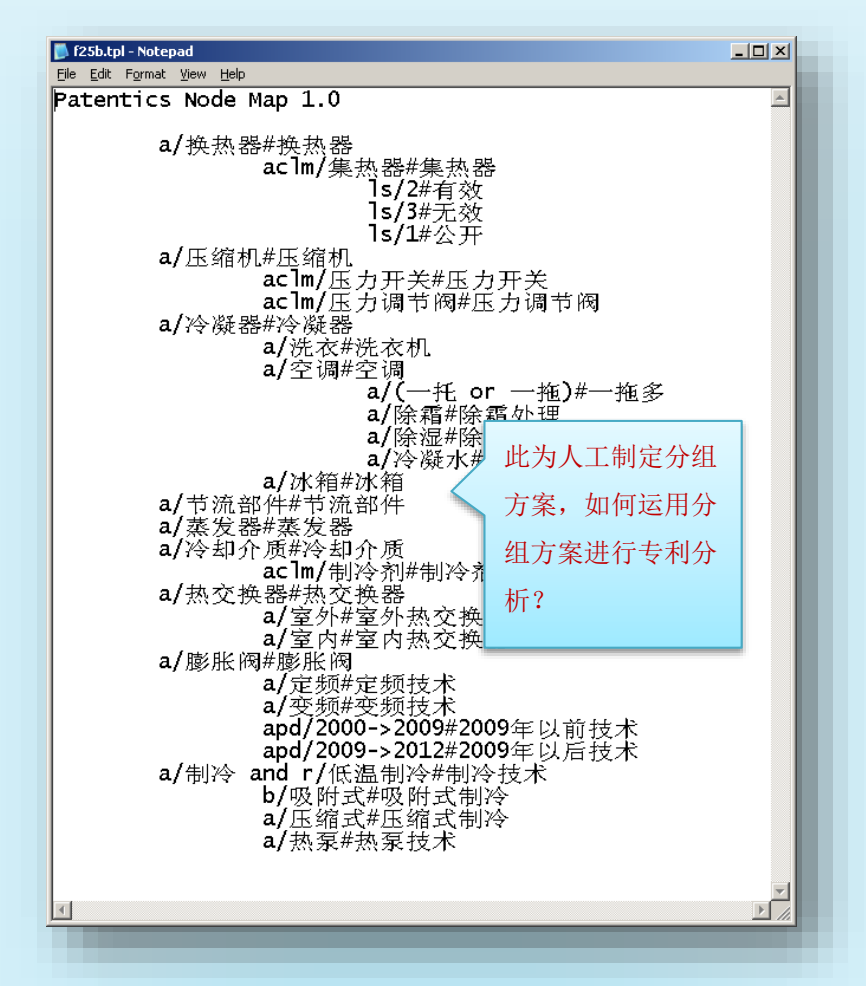

主搜索: ann/海信, 得海信全部专利;

| ann/海信<br>搜索帮助 <mark>⊻</mark> 字段组合 | 智能搜索向导用户手册      | 中国电                    |                                                       | 索 搜<br>搜<br>∞ 快 | 素帮助 │论坛<br>索过滤<br>速浏览全文 |
|------------------------------------|-----------------|------------------------|-------------------------------------------------------|-----------------|-------------------------|
| 7322项结果: 📮 🕮                       | :⊠ ⊑∣Ш ២ № 8 @  | 专                      | 利号:                                                   |                 |                         |
| <u>公开号</u>                         | 标题              | 申请人                    | 发明人                                                   | 欧洲分<br>类        | 国际分类                    |
| CN203420131                        | 水电两用布线槽及洗衣机     | 海信容声(广<br>东)冰箱有限<br>公司 | 石伟泽   朱学<br>江   乔夫涛  <br>刘学亮   闫世<br>红   刘玉春  <br>刘大燕 |                 | D06F                    |
| CN203420127                        | 滚筒洗衣机内筒旋转机构及洗衣机 | 海信容声(广<br>东)冰箱有限<br>公司 | 耿斌  石伟泽<br> 刘学亮  刘<br>玉春  刘大燕                         |                 | D06F                    |
| CN103556922                        | 一种电加热中空玻璃及其制造方法 | 海信容声(广<br>东)冷柜有限<br>公司 | 李阳松   陈国<br>良   程凯  <br>许粤海   杨波<br>  潘颂山             |                 | E06B                    |

8.19 搜索&分组

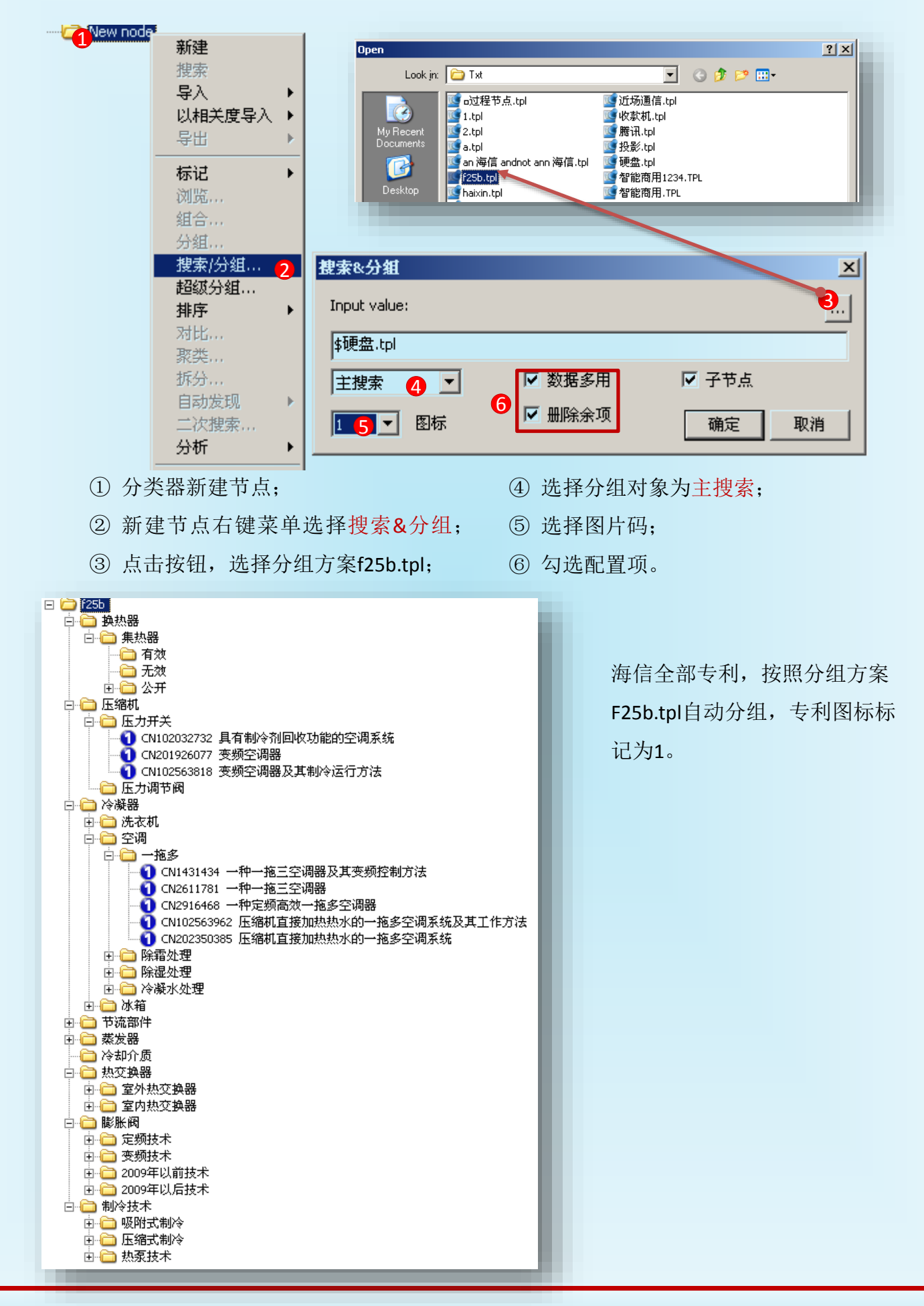

atentics

8.19 搜索&分组

主搜索: ann/海尔,取海尔全部专利,节点f25b右键菜单,选择搜索&分组,同样3、4、6 配置,第5步选择图标码为2,

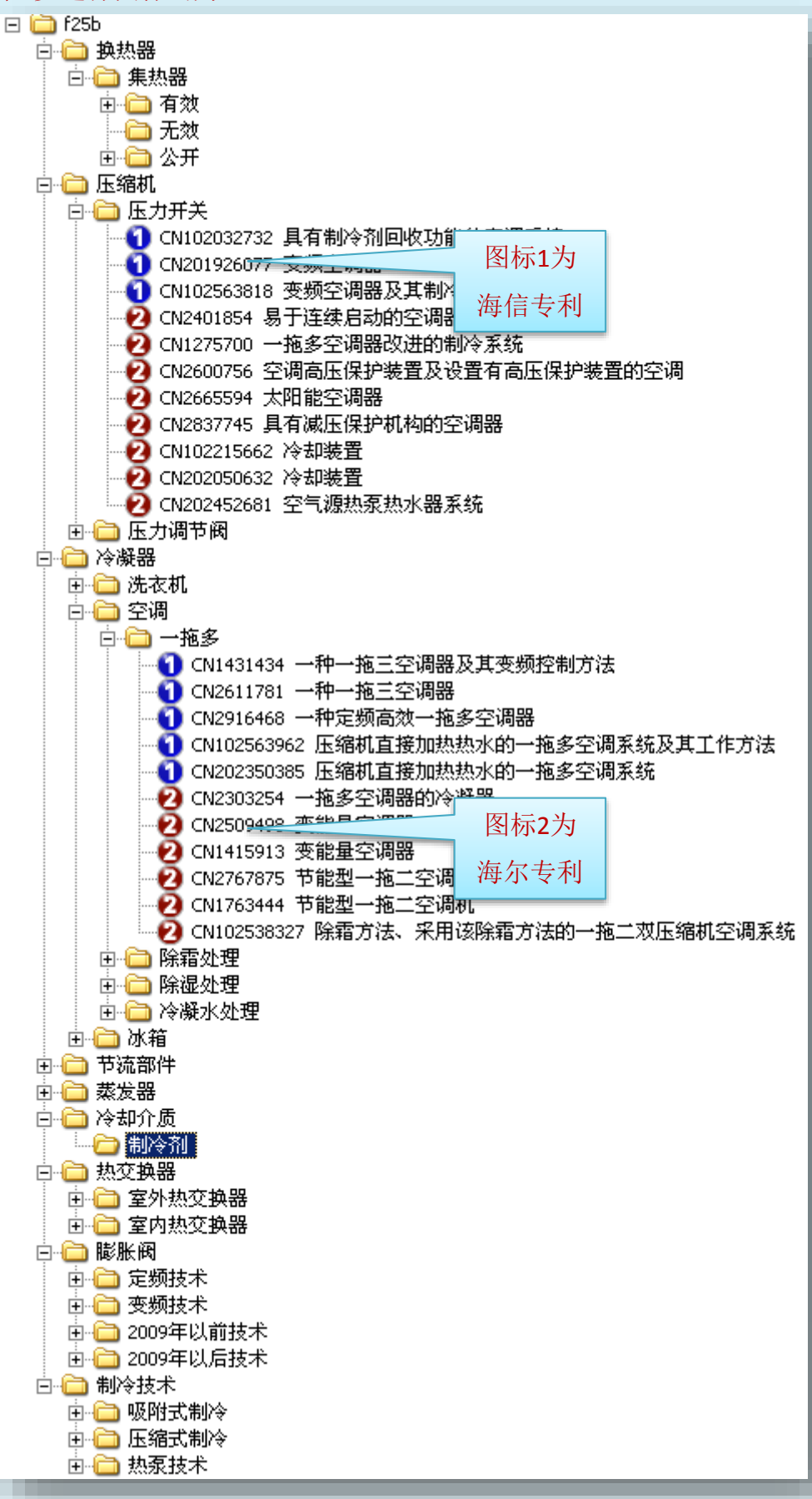

#### a develop of textes atentics We web intelligence. You browse intelligenty.

### 八.分类器

8.19 搜索&分组

分别在**主搜索**检索:美的、三星、LG、珠海格力、松下,并以f25b.tpl方案进行搜索&分组 美的图标->3、三星图标->4、LG图标->5、珠海格力图标->6、松下图标->7。

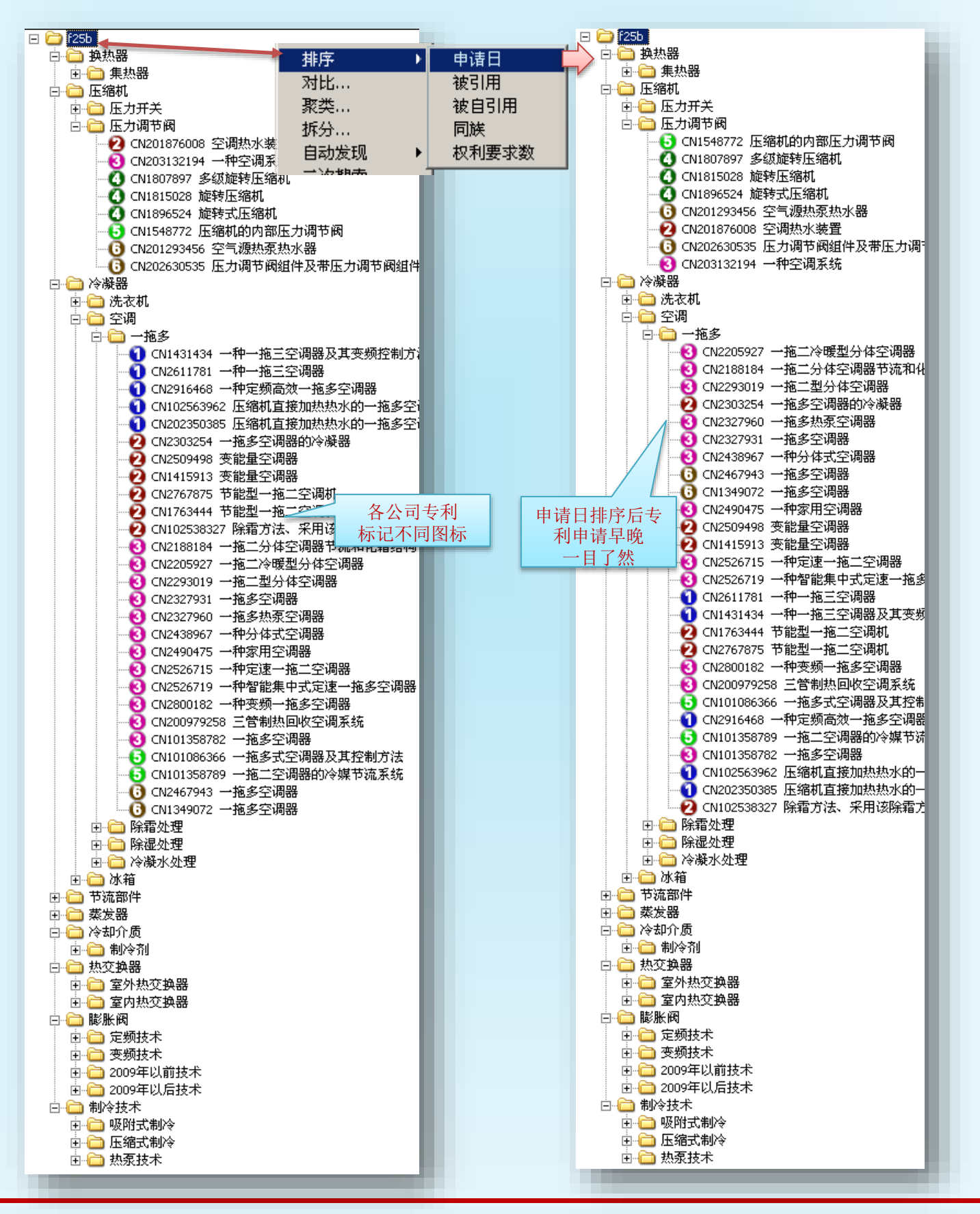

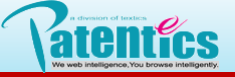

- 8.19 搜索&分组
- ↓ 分组结果保存格式

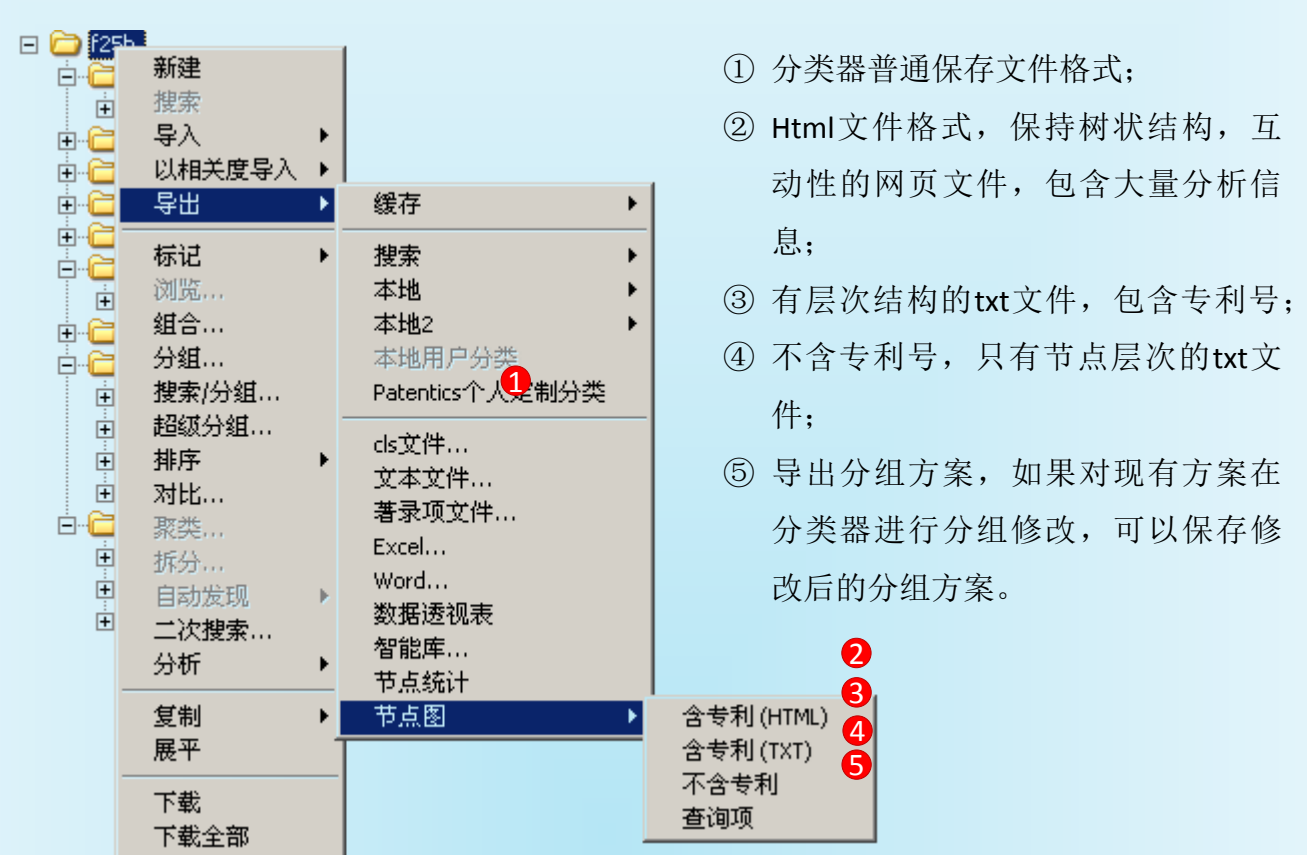

| x f25b-0.txt f25b-1.txt                                                                                                    |
|----------------------------------------------------------------------------------------------------|
|                                                                                                    |
| 0                                                                                                    |
| 1 Patentics Node                                                                                                    |
| 2 f25b 含专利txt 乂件                                                                                                    |
| 3 换热器                                                                                                    |
|                                                                                                    |
| 5 月效:7 海尔:3 美的:1 珠海格力:3 发明:1 头用:6 公开:0 月效:7 尤效:0                                                                                                    |
| 6 海小: CN101131243 一种未吸热小闪用发音:有效                                                                                                    |
| / (四小:CN200232/81 / 行木吸23小//)相发量:行效 /                                                                                                    |
| 。                                                                                                    |
| 10 $\operatorname{Art}(c_{10})$ $\operatorname{Art}(c_{10})$ $\operatorname$ |
| 11 珠海格力: CN203010822 空调系统: 有效                                                                                                    |
| 12 珠海格力: CN203024479 空调系统及包括该系统的中央空调:有效                                                                                                    |
| 13 无效                                                                                                    |
| 14 公开:4 海信:2 海尔:1 珠海格力:1 发明:4 实用:0 公开:4 有效:0 无效:0                                                                                                    |
| 15 珠海格力: CN103292393 太阳能光伏光热复合式空调器:公开                                                                                                    |
| 16 海东:CN103090456 多能源组合热水系统及多能源控制切换方法:公开                                                                                                    |
| 17 海信: CN103398438 一种改善至调制热性能的太阳能至调器::公开                                                                                                    |
| 18 网信:CN103388863 太阳舵至调器及兵控制方法:公开                                                                                                    |
| 19 压缩机<br>                                                                                                    |
| 20 [357] 大(2) 每[3:3 每); 3 (3) (3) (3) (3) (4) (4) (4) (3) (4) (4) (4) (4) (4) (4) (4) (4) (4) (4                                                                                                    |
| 22 海尔: CM1275700 一拖多空调器设进的制冷系统:无效                                                                                                    |
| 23 LG:CN1502957 冷冻循环以及其控制方法:无效 压力开关中点切口坝                                                                                                    |
| 24 海尔:CN2600756 空调高压保护装置及设置有高压保护装置的空调 :无效 25为该节点共有专利数                                                                                                    |
| 25 海尔:CN2665594 太阳能空调器:无效                                                                                                    |
| 26 LG:CN1627002 超低温冷冻系统:无效                                                                                                    |
| 27 LG:CN1769710 用于改变多级旋转式压缩机容量的装置:有效                                                                                                    |
| 28 海尔: CN2837745 具有减压保护机构的空调器: 有效                                                                                                    |
| 29 LG:CN1955596 全气调和器及具压缩机运力间运行的控制方法                                                                                                    |
| 30 支出):CNZ00396/19 至气源热汞至阿热示器:有效                                                                                                    |
| 31 19:CM101000020 际型化场合作用13代音开大:九3次<br>32 单的,cM2012931490 一种因为教表和组,有效                                                                                                    |
| 33 珠海格力: CN201348340 间读装置和使用该调读装置的空调系统 : 于效                                                                                                    |
|                                                                                                    |

索意互动(北京)信息技术有限公司

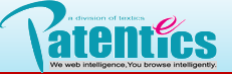

8.19 搜索&分组

| Tile:///C:/Documents and Settings/Administrator/My Documents/Patentics/txt/f25b-0.htm                                                                                                    | ☆ ♥ (                                  |
|----------------------------------------------------------------------------------------------------|----------------------------------------|
| 💫 Google 翻译 📓 百度一下,你就知道 👔 192.168.1.210 👔 Patentics-15 👔 Patentics23 🗷 专利公开公告 🌮 Linux 常用命令全集  E Espacenet - j 👘                                                                                                    | e                                      |
|                                                                                                    | L 全局导航 🗌                               |
|                                                                                                    |                                        |
|                                                                                                    |                                        |
| ■ 月双:图  海尔:3  美田:1 <del>珠海格刀</del> :3 <mark>友明</mark> :1  头用:6 <mark>公开</mark> :0 <del>月双</del> :7  元双:0                                                                                                    |                                        |
| <u>海尔</u> CN101131243 一种采暖热水购用发量 ■                                                                                                    |                                        |
| <u>降水</u> CN200952181 — 11 米地级级小网吊发直 ■<br>美的 CN201637193 — 一种多执源的执冤系统 ■                                                                                                    |                                        |
| <del>陳海格力</del> CN202442435 太阳能光伏光热复合式空调器 ■                                                                                                    |                                        |
| 每次 CN202993577 一种太阳能热水器 ■                                                                                                    |                                        |
| <mark>珠海格力 CN203010822 空调系统</mark> ■                                                                                                    |                                        |
| 珠海格力 CN203024479 空调系统及包括该系统的中央空调 ■                                                                                                    |                                        |
|                                                                                                    |                                        |
| ■ 公开:图 海信:2 海尔:1 珠海格力:1 发明:4 实用:0 公开:4 <b>有效</b> :0 元效:0                                                                                                    |                                        |
| <mark>沐海俗刀</mark> UN103292393   ▲阳肥兀队兀恐凌宙动全词药 ■<br>海尔  00103000456   务能循组会执水                                                                                                    |                                        |
|                                                                                                    |                                        |
| 海信 CN103388863 太阳能空调器及其控制方法 ■                                                                                                    |                                        |
|                                                                                                    |                                        |
| ▋压力开关 : 図 海信 : 3 海尔 : 8 美的 : 3 LG : 6 珠海格力 : 5 发明 :12 实用 :13 <mark>公开</mark> : 3 】                                                                                                    | <mark>复效</mark> :13 <mark>元效</mark> :8 |
| 海尔 CN2401854 易于连续启动的空调器 ■                                                                                                    |                                        |
| 海水 CN1275700 一拖多空调器改进的制冷系统 ■                                                                                                    |                                        |
| LG CN1502957 《徐娟外以及其控制方法■<br>注意 gwogostca cymat (gh)注意 cmg a cymat (gh)注意 cmg a cymat (gh) (gh) (gh) (gh) (gh) (gh) (gh) (gh) |                                        |
|                                                                                                    |                                        |
|                                                                                                    |                                        |
| LG CN1769710 用于改变多级旋转式压缩机容量的装置 ■                                                                                                    |                                        |
| 海尔 CN2837745 具有减压保护机构的空调器 ■                                                                                                    |                                        |
| LG CN1965596 空气调和器及其压缩机逆方向运行的控制方法                                                                                                    |                                        |
| <u>美的</u> CN200996719 空气源热泵空调热水器 ■                                                                                                    |                                        |
| LG CN101660828 除湿机接水桶的报警开关 ■                                                                                                    |                                        |
| 美的 CN201293490 一种风冷热泉机组 ■                                                                                                    |                                        |
| 探海格力 CN201348340 调速发直和使用该调速发直的空调系统 ■                                                                                                    |                                        |
| WTMPHB7J CN101000009 99 週本衣且、工物示知和工物示知的例述/71広■<br>TG CN101769255 高寿命压缩机 ■                                                                                                    |                                        |
| 美的 CN201373620 一种分体水源热泵机组 ■                                                                                                    |                                        |
| 珠海格力 CN201527351 可回收制冷剂式空调外机检测系统 - 颜色方块对应导航处                                                                                                    |                                        |
| 海信 CN102032732 具有制冷剂回收功能的空调系统 ■ 法律状态颜色,表示                                                                                                    |                                        |
| 海信 CN201926077 变频空调器 ■ 该专利的法律状态                                                                                                    |                                        |
| 海信 CN102563818 变频空调器及其制冷运行方法 ■                                                                                                    |                                        |
| 海尔 CN102215662 冷却装置 ■                                                                                                    |                                        |
| 海尔 CN202050632 冷却装置 ■                                                                                                    |                                        |
| 採海格力 CN202229893                                                                                                    |                                        |
| 海水 CN202452681 全ጊ课数采数水器条纸 ■<br>理病検査 CN102496697 空调妥结的保护会注码保护准置 -                                                                                                    |                                        |
| <mark>标件的27」</mark> CN1103400001 工物示机时体扩力1G/2体扩充且■                                                                                                    |                                        |

### 全局导航

- ① 点击f25b显示或关闭专利列表;
- ② 点击公司名如(海信),全局只显示该公司专利;
- ③ 点击发明、实用、公开、有效、无效,全局只显示对应的专利;
- ④ 点击刷新,恢复文件初始状态。

#### Patenti of texts atentics viewed intelligence, You browse intelligence,

### 八.分类器

8.19 搜索&分组

| <mark>↓</mark> £25b   | <del>海信</del>        | 海尔                       | 美的                      | LG 珠                  | 海格力                  | 松下                   | 发明                  | 实用 | 公开 | 有效 | 无效 | 刷新  |
|-----------------------|----------------------|--------------------------|-------------------------|-----------------------|----------------------|----------------------|---------------------|----|----|----|----|-----|
| 1                     |                      |                          | 2                       |                       |                      | 8                    | 4                   |    |    |    |    | - 1 |
| Statistic:            |                      |                          |                         |                       |                      |                      |                     |    |    |    |    |     |
| <mark>海信</mark> :984  | <mark>公开</mark> :1   | 18 <mark>有效</mark> : 52  | 2 <mark>元效</mark> : 304 | <mark>发明</mark> :319  | <mark>实用</mark> :665 | 领域 <mark>:</mark> 19 | 领先 <mark>:</mark> 2 |    |    |    |    |     |
| 海尔:898                | <mark>公开</mark> :1   | 60 <mark>有效</mark> :48   | 5 <mark>无效</mark> :221  | <mark>发明</mark> :412  | <mark>实用</mark> :486 | <mark>领域</mark> :19  | 领先 <mark>:</mark> 4 |    |    |    |    |     |
| <mark>美的</mark> :1345 | <mark>公开</mark> :2   | 76 <mark>有效</mark> :80   | 5 <mark>无效</mark> :217  | <mark>发明</mark> :556  | <u>实用</u> :789       | <mark>领域</mark> :19  | 领先 <mark>:</mark> 2 |    |    |    |    |     |
| Total:707             | <mark>公开</mark> :1   | 10 <mark>有效</mark> : 29: | 1 <mark>无效</mark> :179  | <mark>发明</mark> :614  | <u>实用</u> :93        | 领域 <mark>:</mark> 15 | 领先 <mark>:</mark> 2 |    |    |    |    |     |
| LG:2909               | <mark>公开</mark> :3   | 64 <mark>有效</mark> :710  | ) <mark>无效</mark> :826  | <mark>发明</mark> :2807 | <mark>实用</mark> :102 | 领域 <mark>:</mark> 17 | 领先 <mark>:</mark> 5 |    |    |    |    |     |
| <mark>珠海格力</mark> :95 | 1 <mark>公开</mark> :1 | 64 <mark>有效</mark> :67   | 7 <mark>元效</mark> :105  | <mark>发明</mark> :299  | <mark>实用</mark> :652 | 领域 <mark>:</mark> 19 | 领先 <mark>:</mark> 2 |    |    |    |    |     |
| 松下:799                | <mark>公开</mark> :2   | 21 <mark>有效</mark> :389  | 9 <mark>无效</mark> :134  | <mark>发明</mark> :717  | <u>实用</u> :82        | 领域 <mark>:</mark> 15 | 领先 <b>:</b> 5       |    |    |    |    |     |
|                       |                      |                          |                         |                       |                      |                      |                     |    |    |    |    |     |

① 公司专利总数如海信专利984篇;点击公司名,只显示海信专利;

- ② 其他各项统计,如海信公开118...,点击公开只显示海信公开专利;
- ③ 领域: 19表示海信专利分布在19个节点中,点击领域,只展开含有海信专利的节点;
- ④ 领先:前途必须对f25b节点做过申请日排序(否则该统计无意义),统计每个节点排在第 一位专利,如海信为2,表示海信在19个节点中有2个节点排在第一位专利是海信的,排位 越前申请日越早。点击领先只展开海信领先的两个节点,如下图。

| <b>f</b> 25b | 海信        | 海尔    | 美的                         | LG                | 珠海格力                 | 松下     | 发明                 |
|--------------|-----------|-------|----------------------------|-------------------|----------------------|--------|--------------------|
| ■ 换热         | 器         |       |                            |                   |                      |        |                    |
|              | 集热器       |       |                            |                   |                      |        |                    |
| - 国纪         | 机         |       |                            |                   |                      |        | _                  |
| ~ 冷凝         | 器         |       |                            |                   |                      |        |                    |
|              | 空调<br>却(# |       |                            | <del></del>       |                      |        | 4500 ·             |
| 2 节流         |           |       | : 43                       | 美的:               | <u>67</u> 珠海格刀<br>東空 | J: 20  | <mark>友明</mark> :4 |
| 海            | 信 CN154   | 44851 | 1<br>1<br>1<br>1<br>1<br>1 | 排在首               | 立的 『 📅 ■             |        |                    |
| 海            | 信 CN26    | 70801 | 至ら                         | 为海信               | 专利 <sup>周翻■</sup>    |        |                    |
| 海            | 信 CN268   | 35748 | 分件                         | ▲ 852 대고 103 - ++ |                      |        |                    |
| 海            | 信 CN156   | 50518 | 分体式的                       | シ暖空调☆             | 1.7℃器 ■              |        |                    |
| 海            | 信 CN268   | 35749 | 余烈回收                       | 久式热发剂             |                      |        |                    |
| 海            | 信 CN268   | 35751 | 具有冷冽                       | 疑水排除功             | ]能的移动式空调             | 問器 ■   |                    |
| 海            | 信 CN156   | 50520 | 移动式3                       | 2调器及手             | 【排除冷凝水的热<br>         | 2制方法 • |                    |
| 海            | 信 CN27:   | 27633 | 双风管五                       | 北热泉热水             | <器■                  |        |                    |
| 海            | 信 CN158   | 34439 | 双风管式                       | t热泵热力             | <器 ■                 |        |                    |
| 海            | 信 CN27:   | 18432 | 一种电轴                       | 甫助加热的             | )窗式空调器 🗕             |        |                    |
| 海            | 信 CN27    | 57042 | 多级蒸发                       | 安式空调器             | <b>₽</b>             |        |                    |
| 海            | 信 CN16:   | 35314 | 多级蒸发                       | 安式空调器             | 루 💻                  |        |                    |
| 美            | 的 CN276   | 52008 | 一种变物                       | 须多联空调             | 哥系统室外机 🗕             |        |                    |
| 海            | 信 CN27    | 73526 | 一种新型                       | 型移动式空             | ∑调器 ■                |        |                    |
| 美            | 的 CN278   | 36506 | 一种能可                       | 可靠除霜的             | 的热水机 🗕               |        |                    |
| 海            | 信 CN160   | 57326 | 一种带的                       | 5.温制热功            | ]能的冷暖空调暑             | 8及其控制  | 方法 ■               |
| 海            | 信 CN169   | 93797 | 一种自动                       | 力调节冷淡             | 资荷的空调器 <b>及</b>      | 8.其控制为 | 法                  |
| 海            | 信 CN28    | 51945 | —种具有                       | <u>自二次</u> 換あ     | 功能的分体式写              | 3调器 🛛  |                    |

索意互动 (北京) 信息技术有限公司